## CARSI 用户资源访问流程(社科文献数据库版)

### 2020年4月1日

1. 使用非校园 IP 地址 (如非北大 IP 地址) 打开浏览器, 输入社科文献出版社任 一 数 据 库 的 地 址 ( 各 数 据 库 地 址 详 见 附 件 ), 如 皮 书 数 据 库 https://www.pishu.com.cn 点击页面右上角登录按钮, 进入登录界面, 选择"通过 CARSI 登录"按钮, 进入身份联盟选择界面。

| ASAA 社会科学<br>SOCIAL SCIENCES AG | 文献出版社<br>cademic PRESS(CHINA) |       |             | 登录注册 |
|---------------------------------|-------------------------------|-------|-------------|------|
|                                 |                               | 用户登录  |             |      |
| 机构会员                            | ○是●否                          |       | 还没有账号,请点击这里 |      |
| 用户名                             | 21                            |       |             |      |
| 密码                              |                               |       |             |      |
| Г                               | □两周内免登录<br>登录<br>通过CARSI登录    | 忘记密码? |             |      |
| 第三方登录                           | ۵ 🐣 📼                         |       |             |      |
|                                 |                               |       |             |      |

CERNET统一认证与资源共享基础设施CARSI

中国教育和科研计算机网统一认证和资源共享基础设施(CERNET Authentication and Resource Sharing Infrastructure, 简称CARSI) 是由北京大学 发起的跨机构身份联盟, 提供教育科研资源共享服务, 简称CARSI资源共享服务。2017年底, 作为中国教育和科研计算机网CERNET (China Education and Research Network) 基础服务之一开始重点建设, 与赛尔网络有限公司一起。面向国内大中小学、教育行政部门和科研机构开放身份认证服务, 面向国内外 应用系统支持基于真实身份的资源访问控制。CARSI资源共享服务以Internet2 Shibboleth项目为技术基础, 使用统一认证和授权中间件实现中国教育和科研 计算机网CERNET (China Education and Research Network) 统一认证和资源共享, 详情参见https://www.carsi.edu.cn。

请输入学校名称

### 确认 学校列表 (A-G) 学校列表(H-N) 学校列表 (O-T) 学校列表 (U-Z) 大连东软信息学院(Dalian Neusoft 电子科技大学(UESTC) 安徽大学(Anhui University) 北京大学(Peking University) 安徽工程大学(Anhui Polytechnic 东南大学(Southeast University) 河南颇范大学新联学院(xinlian University of Information) University) 东北大学(Northeastern University 华南理工大学(South China college of henan normal 安徽工商职业学院(Anhui Business University of Technology) - China) university) and Technology College) 安徽国际商务职业学院(Anhui 东北师范大学(Northeast Normal 华南农业大学(South China 黄河水利职业技术学院(Yellow University) Agricultural University ) River Conservancy Technical Institute Of International 哈尔滨工程大学(Harbin 华南师范大学(South China Institute) Business) Engineering University) Normal University) 济南大学(University of Jinan) 安徽科技学院(AnHui Science and 哈尔湾工业大学(Harbin Institute 南方科技大学(Southern University 江苏大学(Jiangsu University) logy University) of Technology) of Science and Technology) 南华大学(University of South Techno 清华大学(Tsinghua University) 曲阜师范大学(Qufu Normal China) 安徽理工大学(Anhui University Of 哈尔滨商业大学(Harbin University 厦门大学(Xiamen University) Science And Technology) of Commerce)

# 2. 在学校名称列表中或使用搜索功能找到您的学校。如: 北京大学

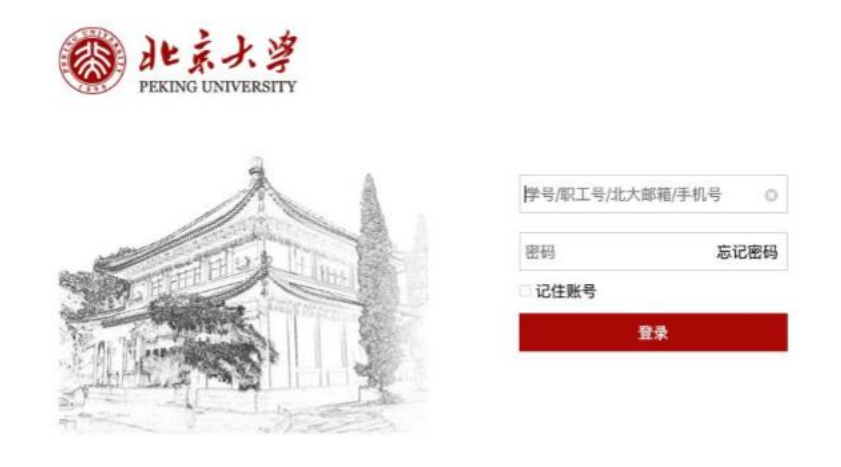

3. 在北京大学登录页面输入用户名和密码。

4. 登录成功后,数据库页面右上角显示高校名称如"北京大学",即可访问数据库资源。

| 皮书网首页   APP   繁體版                                                                                                    |                                                                                                  | 您好,欢迎来到皮书数据库! 北京大学                                                                                                    | 切换用户 🥏                                                                                                   |
|----------------------------------------------------------------------------------------------------|--------------------------------------------------------------------------------------------------|----------------------------------------------------------------------------------------------------|----------------------------------------------------------------------------------------------------|
| 全库资源                                                                                                    |                                                                                                  | a<br>よ<br>で<br>で<br>の<br>の<br>の<br>の<br>の<br>の<br>の<br>の<br>の<br>の<br>の<br>の<br>の                                               |                                                                                                    |
| *+=五* 国家東点电子出版物出版规划骨干工程<br><b>皮 书 数 据 库</b><br><b>皮 书 数 据 库</b><br><b>资源分类 ☑</b><br>盐点推荐, 非典 公共卫                                                                                                    | 全部 图书 报告 图表   全文    生 应急管理 精准扶贫                                                                  | 視频   资讯   百科<br>检索                                                                                                    | 高级检索                                                                                                    |
| 建性面对装饰 使用的复数形式。    成本的    成本的     成本的     成本的     成本的     成本的     成本的     成本的     成本的     成本的     成本的     成本的     成本的     成本的     成本的     成本的     成本的     成本的     成本的     成本的     成本的     成本的     成本的     成本的     成本的     成本的     成本的 | 理性面对疫情, 你需要了解的<br>10个社科知识<br>知识战"疫"全座资源免费在<br>线读:<br>主题报告推荐: 疫情时期的学术<br>"许捐"千层浪,我国慈善事<br>业如何破浪前行 | 最新报告 最新图书<br>• 主要发达国家英国等长期照护<br>• 北京、上海、广州和重庆典<br>• 北京市养老机构的公建(办)<br>• 京津冀养老机构发展报告(20<br>• 北京市养老机构政策发展报告(20<br>• 北京市养老机构发展报告(20 | 更多>><br>*筹资与<br>*型大城<br>民营发<br>014 <sup>*</sup> 2017)<br>*2000 <sup>*</sup> 20<br>000 <sup>*</sup> 20.0) |
| □ 国門后的专业社科知识。及书数据库从发情的控对经济发展部                                                                                                    | 宗教   社会   人口   政治   教育   更多<br>康传播——提升全民健康素                                                      | も選称                                                                                                    | 更多>>><br>記名字业<br>e Industry                                                                              |

## 附 社科文献数据库清单及地址

- (1) 皮书数据库, www.pishu.com.cn
- (2) 国别区域与全球治理数据平台, www.crggcn.com
- (3) "一带一路"数据库, www.ydylcn.com
- (4) 台湾大陆同乡会文献数据库, www.tongxianghuicn.com
- (5) 中国减贫研究数据库, www.jianpincn.com
- (6) 京津冀协同发展数据库, www.jingjinjicn.com
- (7) 中国乡村研究数据库, www.ruralchina.cn
- (8) 集刊数据库, www.jikan.com.cn